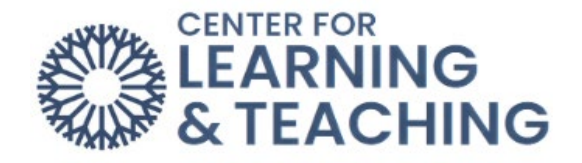

## **McGraw-Hill Connect and Moodle Integration**

If the Moodle course you have imported has existing placeholder links for McGraw Hill Connect assignments (i.e. you've imported a Primary/Master course) you can relink those placeholder links if:

- You have been given a copy of the master Connect section and
- All assignments in Moodle have the same names as the assignments in the Connect section.
  - 1. To begin the setup, log into Moodle and navigate to the course you wish to pair with Connect. In your Moodle section, go to the topic where you have a Connect assignment. Next, toggle on **Edit mode**.

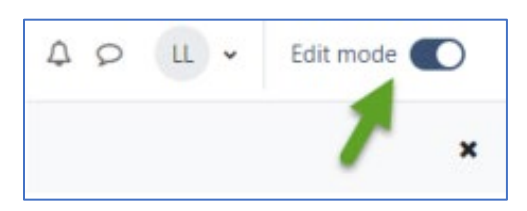

2. Select Add an activity or resource at the bottom of the topic.

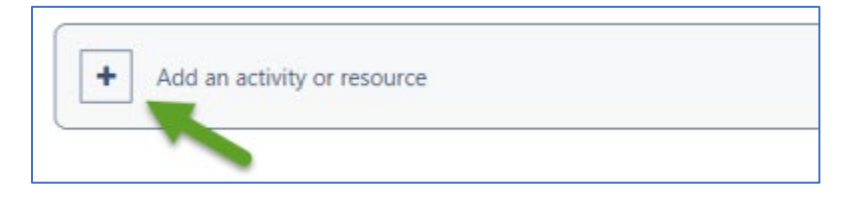

3. From the list of activities, select McGraw-Hill Campus LTI 1.3.

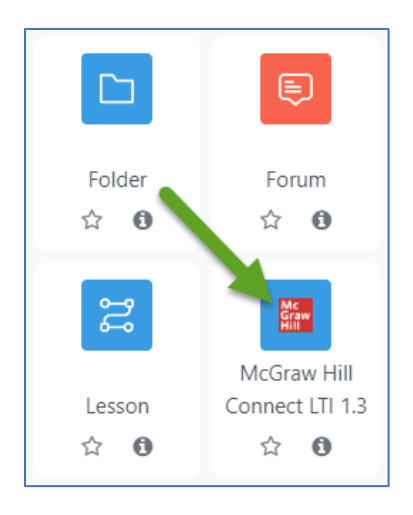

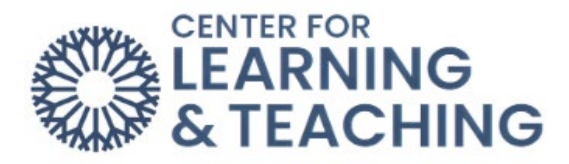

4. Do <u>NOT</u> name the activity. Click on **Select content**.

| ✓ General     |                |
|---------------|----------------|
| Activity name | 9              |
| Show more     | Select content |

5. Click Begin.

| Sele | ect content                                                                                                    | × |
|------|----------------------------------------------------------------------------------------------------|---|
|      | Graw connect                                                                                                    |   |
| Di   | Let's get started by registering and pairing your class with<br>Connect.<br>You'll only have to pair your class once.<br>Begin |   |

6. Sign In or create an account using your OCCC email address.

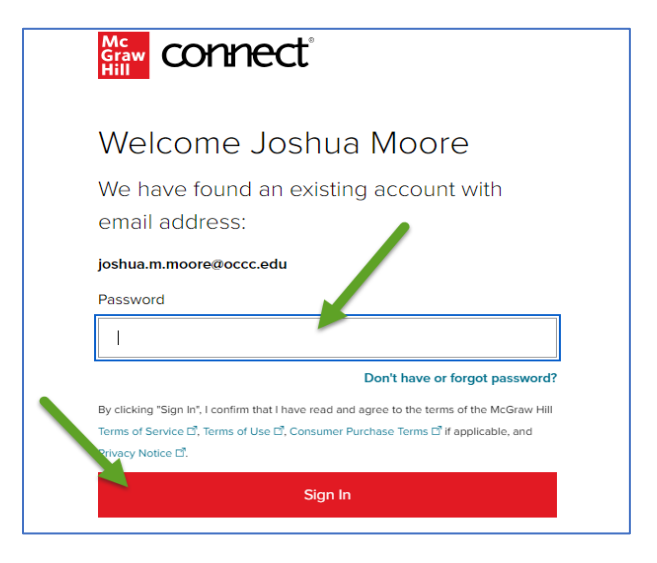

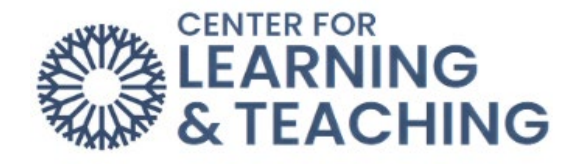

7. Select Pair with existing Connect course.

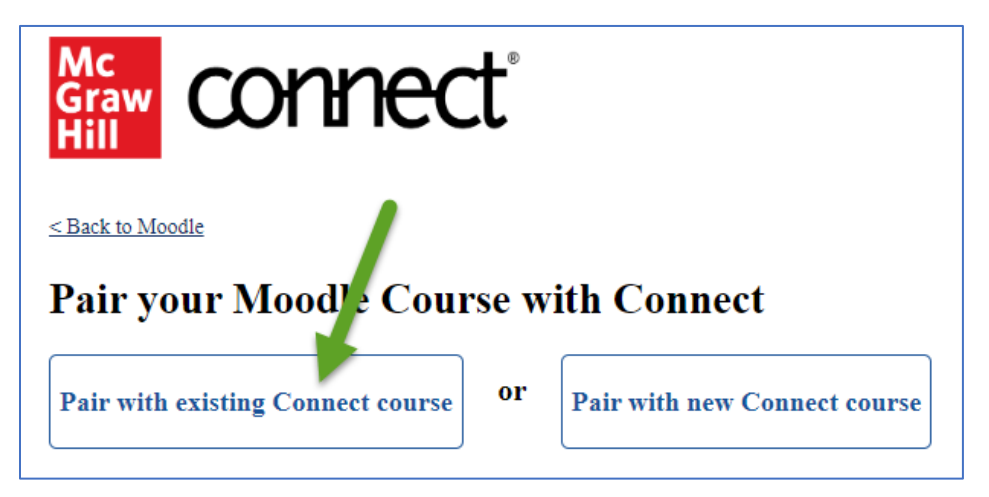

 Choose the section that matches your course in Moodle and click Select. If you do not have a section for your course, please continue to steps 9-12. If you already have a section to pair with your Moodle course <u>skip</u> to step 14.

| E. | General Biology for Non-Majors |        |
|----|--------------------------------|--------|
|    | 4th edition                    |        |
|    |                                |        |
|    | Sections (1)                   |        |
|    | BIO 1114 Fall 2023             | Select |

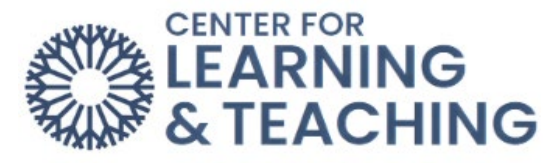

 If you do not have a section for your course, you will need to make a copy of the master/primary section. To do this, first log into Connect (outside of Moodle) using this address: <u>https://connect.mheducation.com/</u>.

| Graw connect |                                                                                                    |   |
|--------------|----------------------------------------------------------------------------------------------------|---|
|              | Sign In                                                                                                    |   |
|              | Email Address                                                                                                    |   |
|              | Password                                                                                                    |   |
|              | Forgot your password?                                                                                                    |   |
|              | By clicking "Sign In", I confirm that I have read and agree to the terms of the McGraw<br>Hill Terms of Use II, the Consumer Purchase Terms II if applicable, and Privacy<br>Notice II. | , |
|              | Sign In                                                                                                    |   |

**NOTE**: If you do not remember the password you made when creating your Connect account, click **Forgot your password?** and type in your OCCC email. Connect will send you a link to create a new password.

10. Find the master/primary section under **My courses**, and click on the three stacked dots on the right side of the course row and select **Duplicate this section**.

| sonnect                        |                                                                                                    | New Experience                                                                                                    | M 🕀 💭      |
|--------------------------------|----------------------------------------------------------------------------------------------------|----------------------------------------------------------------------------------------------------|------------|
| My Courses<br>Current Previous |                                                                                                    |                                                                                                    | Add course |
| General Biology for Non-Majors | options MASTER BIO 11<br>2023                                                                                                    | 14 Fall                                                                                                    | 8          |
| MASTER BIO 1114 Fall 2023      | Edit section name and registration link<br>Delete this section<br>See student registration sheet<br>Manage sections and colleagues | Course materials<br>Biology: The Essentials<br>Edition: 4<br>Launch eBook<br>Biology Relevancy Modules<br>Launch eBook |            |
|                                | Duplicate this section                                                                                                    |                                                                                                    |            |

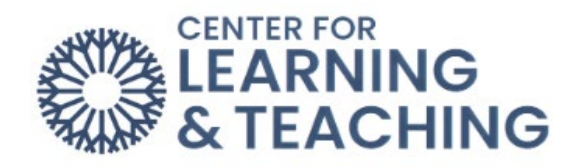

11. Rename the copied section under **New section name** to match your course in Moodle, then click **Continue to new section**.

| Duplicate section                                                                                                    | ×                   |
|----------------------------------------------------------------------------------------------------|---------------------|
| You are about to duplicate this section.                                                                                                    |                     |
| <ul> <li>All of its assignments and eBook annotations will be copied into the new section.</li> <li>Student data and links with other instructors will not be copied.</li> <li>To save time, set up your section completely before you copy it.</li> </ul> |                     |
| Duplicate section: MASTER BIO 1114 Fall 2023                                                                                                    |                     |
| New section name 103 ch                                                                                                    | naracters remaining |
| 23F BIO-1114-XXXX                                                                                                    |                     |
| School name                                                                                                    |                     |
| OKLAHOMA CITY COMMUNITY COLL                                                                                                    | ~                   |
| Note: The proctoring policy settings do not carry over when assignments are copied. After copying, the settings need to be reset for the new assignments.                                                                                                  | proctoring policy   |
| Cancel Continue to new section                                                                                                    |                     |

12. Click on My Courses at the top left, and repeat steps 10 & 11 for all of your Moodle courses.

| Graw connect                                                         | ML (                                                  |
|----------------------------------------------------------------------|-------------------------------------------------------|
| My Courses   General Biology for Non-Majors Sectio 23F BIO-1114-XXXX | New Experience 🛛 🕢 🗸 🗸 🗸 🗸 🗸                          |
| Dashbuard Assignments Library Performance → Polling Beta             | Messages To grade                                     |
| Dashboard                                                            |                                                       |
| Section performance                                                  | Section information §                                 |
| Assignment performance Assignment activity Student performance       | ① Please update instructor information X              |
| Assignment performance<br>No reports have been generated.            | Instructor  Joshua Moore OKLAHOMA CITY COMMUNITY COLL |
|                                                                      | Section users Manage users                            |

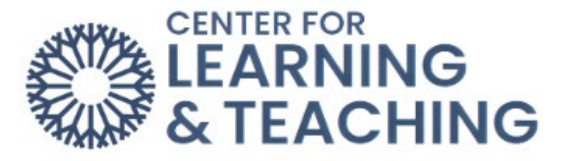

- 13. Once you are finished making copies of the master/primary course, go back to Moodle and repeat steps 1-7.
- 14. Click < Back to Moodle.

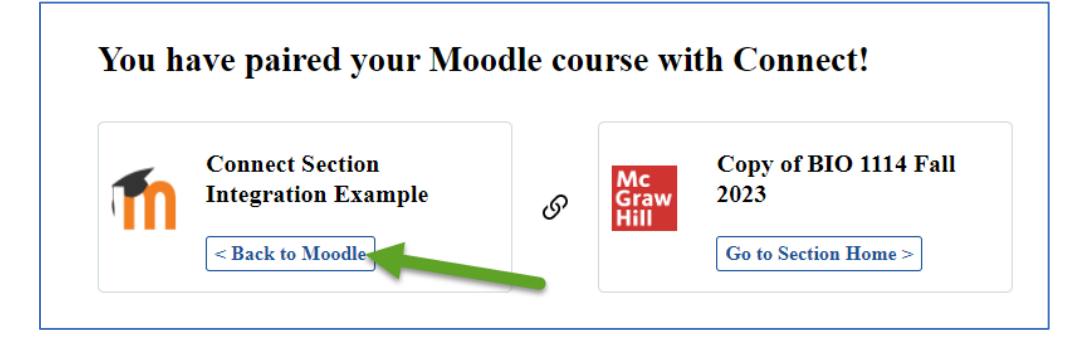

## 15. Click on Relink Assignments.

**NOTE**: If the "Select content" box is not still open in Moodle, you will need to go back to "Add an activity or resource", click "McGraw-Hill Connect LTI 1.3", and then "Select content".

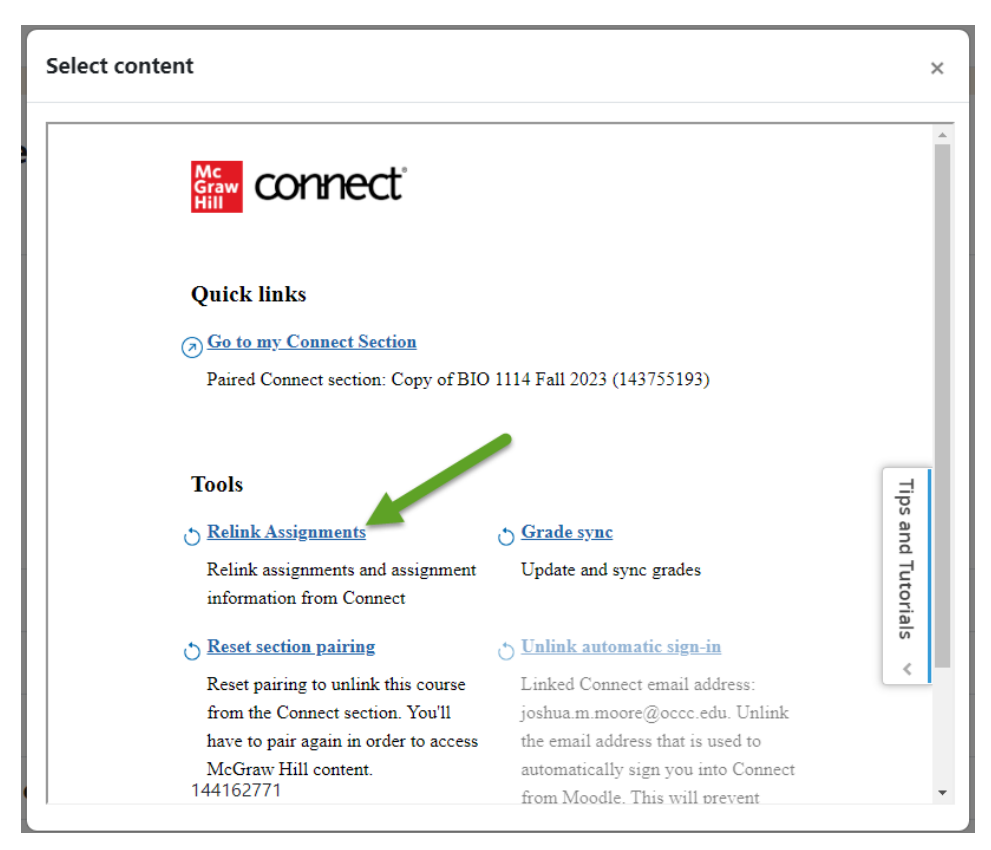

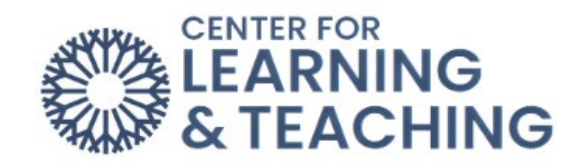

## 16. Click Relink and Update.

| Linked assignments                       |                             |                      |                     |  |  |
|------------------------------------------|-----------------------------|----------------------|---------------------|--|--|
| 6 assignment(s) will be updated with     | the latest information from | n Connect, including | g dates and points. |  |  |
| Chapter 1 Quiz                           |                             |                      |                     |  |  |
| Chapter 1 SmartBook                      |                             |                      |                     |  |  |
| Chapter 2                                |                             |                      |                     |  |  |
| <ul> <li>Virtual Lab Tutorial</li> </ul> |                             |                      |                     |  |  |
| Show more                                |                             |                      |                     |  |  |
| Unlinked assignments                     |                             |                      |                     |  |  |
| There are no unlinked assignments.       |                             |                      |                     |  |  |
|                                          |                             |                      |                     |  |  |
| Deployments in progress                  |                             |                      |                     |  |  |
| There are no assignment deployments      | in progress.                |                      |                     |  |  |

## 17. Click **Ok**.

| Re   | linking summary                                              |
|------|--------------------------------------------------------------|
| Note | e: Exiting this page will not effect syncing progress.       |
| _    |                                                              |
|      | ( accimment(c) have been undeted                             |
|      | + assignment(s) nave ocen uppated.                           |
|      | Please check your assignment list and gradebook to view them |
|      |                                                              |
|      | 0 assignment(s) remain unlinked.                             |
|      | There are no unlinked assignments.                           |
|      |                                                              |
|      | 0 assignment(s) will complete deploying.                     |
|      | There are no assignments to deploy.                          |
|      |                                                              |
|      |                                                              |
|      | UK STATES                                                    |
|      |                                                              |
|      |                                                              |

18. Then click **Save and return to course** (if new assignments are being added) or **Cancel** (if no new assignments are being added).

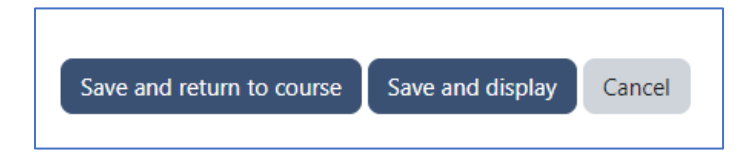

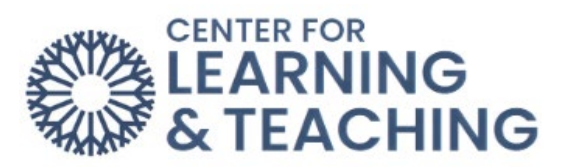

Watch this video for more details: https://hml.occc.edu/Play/9774

Please reach out to the Center for Learning & Teaching at <u>CLT@occc.edu</u> or 405-682-7838 for questions or concerns.